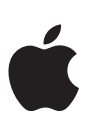

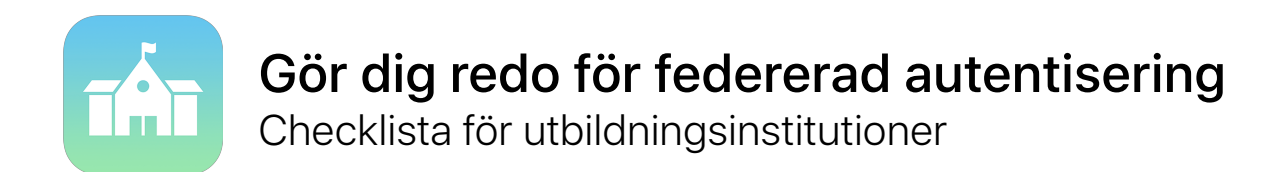

Federerad autentisering gör det enklare än någonsin att integrera iPad och Mac i skolans befintliga miljö.

Om skolan använder Microsoft Azure Active Directory som identitetsleverantör kan du enkelt skapa en direktanslutning till Apple School Manager och på så sätt ge användarna tillgång till Apples tjänster. Apple School Manager kan också länkas till skolans informationssystem så att klasslistorna blir tillgängliga i Skolarbete, Klassrum och Delad iPad på en gång.

Kom igång med hjälp av den här checklistan.

## **Förbered Active Directory**

Verifiera att skolan använder Microsoft Azure Active Directory (Azure AD) genom att logga in på portal.azure.com.

Om du för närvarande använder ett lokalt Active Directory kan du synkronisera till Azure AD. Läs mer om att hantera federationstjänster med Azure AD Connect.

Bestäm vilka domäner som ska federeras och se till att du har lagt till dem i Azure AD-klientorganisationen. Läs mer om att lägga till domäner i Azure AD.

## Förbered Apple School Manager

När du börjar använda federerad autentisering måste alla Apple-ID:n i domänen som du federerar hanteras inom Apple School Manager. Detta kan påverka it-relaterade konton inom organisationen.

Registrera din institution eller uppgradera till Apple School Manager.

- Migrera från volymköpsprogrammet (VPP) till Appar och böcker i Apple School Manager. Se till att alla VPP-inköpare har gått med i din Apple School Manager-organisation.
- Välj en plats i Apple School Manager för varje VPP-inköpare.
- Identifiera alla personliga it-relaterade Apple-ID:n som kan ha konfigurerats för tjänster som Apples tjänst för pushnotiser (APNs) och Apple Developer Program. Dessa personliga Apple-ID:n behöver få nya användarnamn i ett senare steg.

 (Valfritt) Integrera Apple School Manager med skolans elevinformationsystem (SIS) för att kunna hämta klasslistor till Skolarbete, Klassrum och Delad iPad som konfigurerats i Apple School Manager. Apple School Manager matchar användare från Azure AD med hjälp av e-postadresserna som importeras från SIS-systemet. Läs mer om att integrera Apple School Manager med ditt SIS-system genom att använda Secure File Transfer Protocol (SFTP) eller direktintegrering.

## Starta federationen

| När du är klar med förberedelserna av Azure AD och Apple School Manager kan du starta federationen för din<br>organisation.                                                                                                    |
|----------------------------------------------------------------------------------------------------|
| Logga in på Apple School Manager och lägg till domänerna som du vill federera.                                                                                                    |
| I Apple School Manager konfigurerar du anslutningen till Azure AD. Du behöver åtkomst till ett globalt administratörskonto eller ett programadministratörskonto i Azure AD.                                                                                     |
| Om Apple School Manager upptäcker några personliga Apple-ID:n som använder domänen du har lagt till meddelas dessa användare. De behöver sedan ändra e-postadressen i sina Apple-ID:n. Alla köp och data finns kvar i användarens personliga Apple-ID. Läs mer. |
| Om du har befintliga hanterade Apple-ID:n kan du migrera dem till federerad autentisering genom att ändra deras uppgifter så att de matchar den federerade domänen och användarnamnet. Läs mer.                                                                 |
| Välj nya användarnamn för alla personliga it-relaterade Apple-ID:n som identifierades tidigare.                                                                                                    |
| Fler resurser                                                                                                    |
| Läs mer om federation i Apple School Manager.                                                                                                    |

Läs mer om Azure Active Directory.